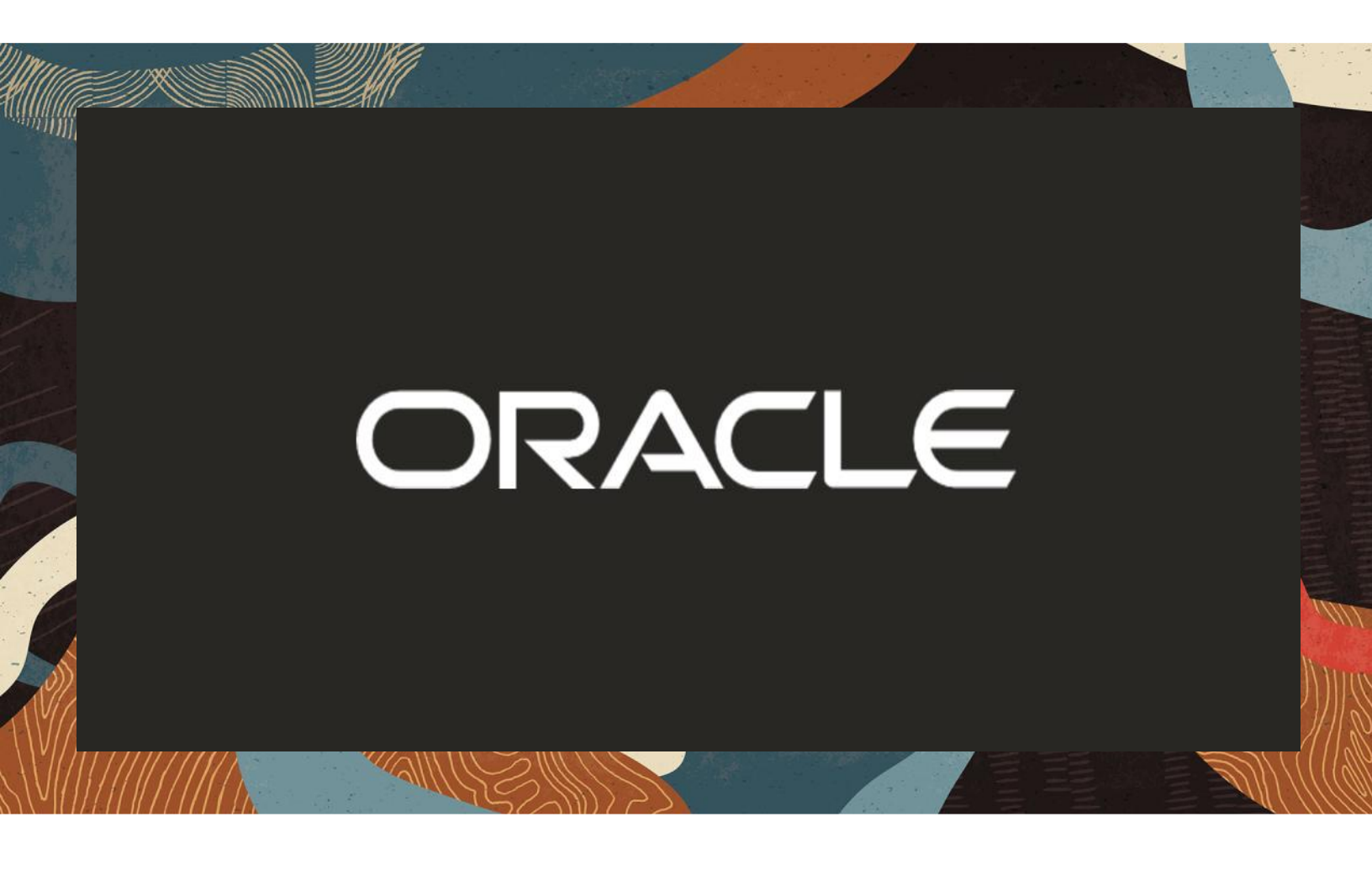

**Oracle Session Border Controller (SBC) integration with Five9 Cloud Contact Center** 

**Technical Application Note** 

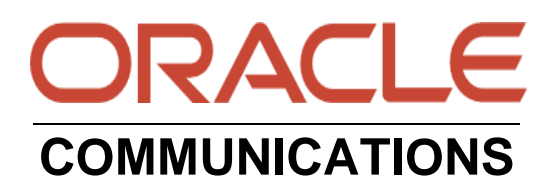

# Disclaimer

The following is intended to outline our general product direction. It is intended for information purposes only, and may not be incorporated into any contract. It is not a commitment to deliver any material, code, or functionality, and should not be relied upon in making purchasing decisions. The development, release, and timing of any features or functionality described for Oracle's products remains at the sole discretion of Oracle.

# **Version History**

| Version | Description of Changes                              | Date Revision Completed |
|---------|-----------------------------------------------------|-------------------------|
| 1.0     | Oracle SBC and Five9 Cloud Contact<br>Center Config | 18 Nov 2021             |

# **Table of Contents**

| 1. INTENDED AUDIENCE                            |          |
|-------------------------------------------------|----------|
| 2. DOCUMENT OVERVIEW                            | <b>4</b> |
| 2.2 FIVE9 BYOC                                  |          |
| 3. INTRODUCTION                                 | 5        |
| 3.1 AUDIENCE                                    | 5        |
| 3.2 Requirements                                | 5        |
| 3.3 ARCHITECTURE                                | 5        |
| 4. CONFIGURING THE FIVE9 CLOUD CONTACT CENTER   | 6        |
| 5. CONFIGURING THE SBC                          |          |
| 5.1 VALIDATED ORACLE SBC VERSION                | 6        |
| 6. NEW SBC CONFIGURATION                        |          |
| 6.1 ESTABLISHING A SERIAL CONNECTION TO THE SBC |          |
| 6.2 CONFIGURE SBC USING WEB GUI                 |          |
| 6.3 CONFIGURE SYSTEM-CONFIG                     |          |
| 6.4 CONFIGURE PHYSICAL INTERFACE VALUES         |          |
| 6.5 Configure Network Interface values          | 14       |
| 6.6 ENABLE MEDIA MANAGER                        | 15       |
| 6.7 ENABLE SIP-CONFIG                           |          |
| 6.8 CONFIGURE REALMS                            |          |
| 6.9 CONFIGURING A CERTIFICATE FOR SBC           |          |
| 6.10 TLS-PROFILE                                |          |
| 6.11 CONFIGURE SIP INTERFACES                   |          |
| 6.12 CONFIGURE SESSION-AGENT                    |          |
| 6.13 CONFIGURE SESSION-AGENT GROUP              |          |
| 6.14 CONFIGURE STEERING-POOL                    | / ۲      |
| 6.15 CONFIGURE LUCAL-POLICY                     |          |
| 6.17 CONFIGURE SDES PROFILE                     | 20<br>20 |
| 6.18 ACCESS CONTROL                             |          |
|                                                 |          |
| 7. EAISTING SBC CONFIGURATION                   |          |

并且是是

2/11/11/2

# **1. Intended Audience**

This document is intended for use by Oracle Systems Engineers, third party Systems Integrators, Oracle Enterprise customers and partners, and end users of the Oracle Enterprise Session Border Controller (E-SBC). It is assumed that the reader is familiar with basic operations of the Oracle Communications Enterprise Session Border Controller platform along with Five9 and how SIP Trunking is implemented.

# 2. Document Overview

This Oracle technical application note outlines the configuration needed to set up the interworking between Oracle SBC and Five9 Cloud Contact Center Platform. The solution contained within this document has been tested using Oracle Communication 840. Our scope of this document is only limited to testing Oracle SBC with Five9 Cloud Contact Center Platform.

It should be noted that this application note focuses on the optimal configurations for the Oracle SBC in a Five9 BYOC Calling Environment. Many SBC applications may have additional configuration requirements that are specific to individual customer requirements. These configuration items are not covered in this guide. Please contact your Oracle representative with any questions pertaining to this topic.

#### Related Documentation can be found below:

### 2.1 Oracle SBC

- Oracle® Enterprise Session Border Controller ACLI Configuration Guide
- Oracle® Enterprise Session Border Controller Release Notes
- Oracle® Enterprise Session Border Controller Security Guide

# 2.2 Five9 BYOC

- Five9® Contact Center Resources
- Five9® Softphone-Software
- Five9® Cloud Contact Center
- Five9® Cloud PBX

Please note that the IP address, FQDN and config name and its details given in this document is used as reference purpose only. The same details cannot be used in customer config and the end users can use the configuration details according to their network requirements.

# **3. Introduction**

#### 3.1 Audience

This is a technical document intended for telecommunications engineers with the purpose of configuring Five9 Cloud Contact Center Platform using Oracle Enterprise SBC. There will be steps that require navigating the Five9 Platform and Oracle SBC GUI interface. Having an understanding of the basic concepts of TCP/UDP, IP/Routing, DNS server and SIP/RTP are also necessary to complete the configuration and for troubleshooting, if necessary.

#### 3.2 Requirements

- Five9 Cloud Contact Center Platform
- Oracle Enterprise Session Border Controller (hereafter Oracle SBC) running 8.4.0 version

### 3.3 Architecture

This is a technical document intended for telecommunications engineers with the purpose of configuring Five9 Cloud Contact Center Platform using Oracle Enterprise SBC. There will be steps that require navigating the Five9 Platform and Oracle SBC GUI interface. Having an understanding of the basic concepts of TCP/UDP, IP/Routing, DNS server and SIP/RTP are also necessary to complete the configuration and for troubleshooting, if necessary.

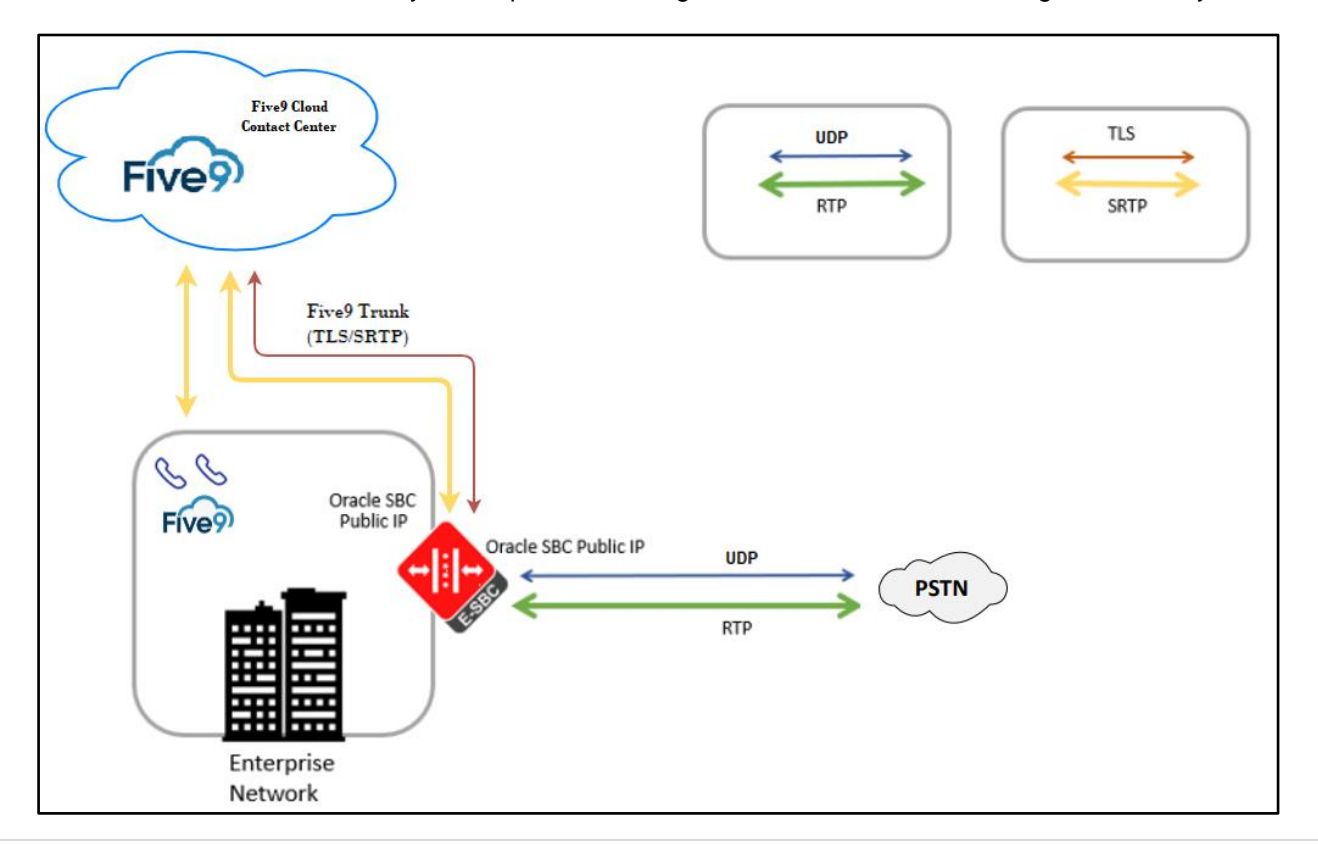

Above figure illustrates the connection between Five9, Oracle SBC and SIPTrunk. Both Five9 and SIPTrunk are connected to the Oracle SBC Public FQDN /IP. The connection between Five9 and Oracle SBC is TLS/SRTP and between SIPTrunk and Oracle SBC is UDP/RTP. Oracle SBC is used to steer the signaling, media to, and from the Five9 to SIPTrunk.

# 4. Configuring the Five9 Cloud Contact Center

Five9's "Bring your own carrier" (BYOC) enables users to dial out from a Five9-Cloud Contact Center to PSTN numbers such as landline phones, mobile phones and audio bridges, meaning that organizations no longer need a separate telephone in conference rooms. The customer selects and engages a telephony carrier and provides implementation details to their partner who then creates the necessary configuration. When a call is placed, the Five9 Service routes it out to the chosen carrier who then handles the call rest of the way.

Note: The document only includes the steps required to configure Oracle SBC. Additional configuration may apply which may not be covered in this document. Please work with your Five9 representative for the most optimal Five9 configuration as per your requirement.

# 5. Configuring the SBC

This chapter provides systematic guidance on how to configure Oracle SBC for interworking with Five9 Cloud Contact Center Platform and SIP Trunk.

#### 5.1 Validated Oracle SBC version

All testing was completed using Oracle SBC 8.4 software – this software with the configuration listed below can run on any of the following products:

- AP 1100
- AP 3900
- AP 4600
- AP 6300
- AP 6350
- VME
- AP 3950 (Supported Software 9.0)
- AP 4900 (Supported Software 9.0)

# 6. New SBC configuration

If the customer is looking to setup a new SBC from scratch, please follow the section below.

#### 6.1 Establishing a serial connection to the SBC

Note: The below method is applicable to the SBCs running on Hardware Platforms. For VME and Cloud SBCs the method of configuration will be different to as shown below. Follow the appropriate documentation or contact your Oracle representative for details about how to configure the VME and Cloud SBC platforms.

Connect one end of a straight-through Ethernet cable to the front console port (which is active by default) on the SBC and the other end to console adapter that ships with the SBC, connect the console adapter (a DB-9 adapter) to the DB-9 port on a workstation, running a terminal emulator application such as Putty. Start the terminal emulation application using the following settings:

- Baud Rate=115200
- Data Bits=8
- Parity=None
- Stop Bits=1
- Flow Control=None

Power on the SBC and confirm that you see the following output from the boot-up sequence

| Starting  | tLemd                  |
|-----------|------------------------|
| Starting  | tServiceHealth         |
| Starting  | tCollect               |
| Starting  | tAtcpd                 |
| Starting  | tAsctpd                |
| Starting  | tMbcd                  |
| Starting  | tCommMonitord          |
| Starting  | tFped                  |
| Starting  | tAlgd                  |
| Starting  | tRadd                  |
| Starting  | tEbmd                  |
| Starting  | tSipd                  |
| Starting  | tH323d                 |
| Starting  | tbfdd                  |
| Starting  | tIPTd                  |
| Starting  | tSecured               |
| Starting  | tAuthd                 |
| Starting  | tCertd                 |
| Starting  | tIked                  |
| Starting  | tTscfd                 |
| Starting  | tFcgid                 |
| Starting  | tauditd                |
| Starting  | tauditpusher           |
| Starting  | tSnmpd                 |
| Starting  | tIFMIBd                |
| Start pla | utform alarm           |
| Starting  | display manager        |
| Initializ | ing /opt/ Cleaner      |
| Starting  | tLogCleaner task       |
| 3ringing  | up shell               |
| Starting  | acliMgr                |
| assword   | secure mode is enabled |
| Admin Sec | curity is disabled     |
| ?assword: |                        |

Enter the default password to log in to the SBC. Note that the default SBC password is "acme" and the default super user password is "packet" for the Hardware and VME Platform.

Follow the appropriate documentation or contact your Oracle representative for details about how to configure the Cloud SBC platforms.

Both passwords must be changed according to the rules shown below.

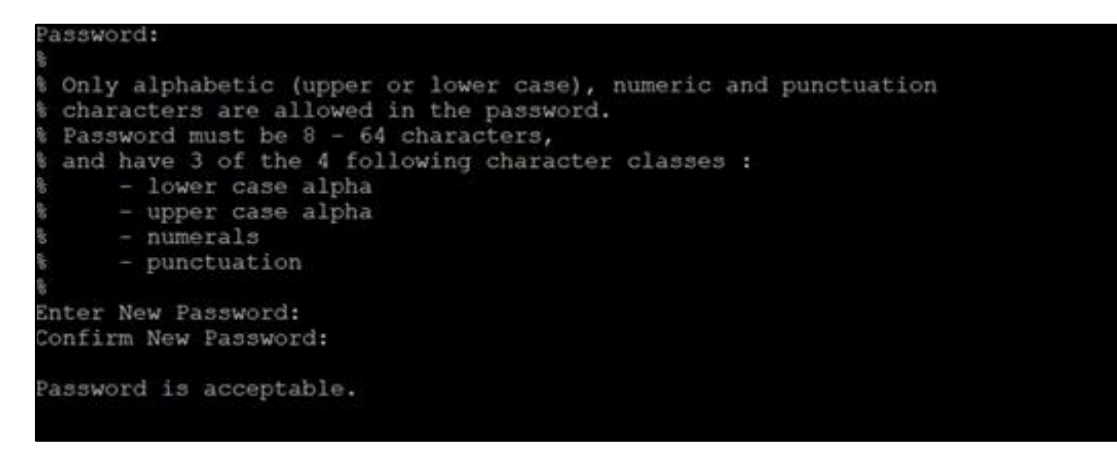

Now set the management IP of the SBC by setting the IP address in bootparams.

To access bootparam. Navigate to Configure terminal->bootparam.

```
OracleESBC#
OracleESBC# con t
'.' = clear field; '-' = go to previous field; q = quit
Boot File
                      : /boot/nnSCZ840p8.bz
IP Address
                      : 10.138.194.139
VLAN
                      : 0
                      : 255.255.255.192
Netmask
Gateway
                      : 10.138.194.129
IPv6 Address
IPv6 Gateway
Host IP
                     : vxftp
FTP username
FTP password
Flags
                     : OracleESBC
Target Name
                     : COM1
Console Device
Console Baudrate
                      : 115200
Other
NOTE: These changed parameters will not go into effect until reboot.
Also, be aware that some boot parameters may also be changed through
PHY and Network Interface Configurations.
OracleESBC(configure)#
```

Note: There is no management IP configured by default.

Setup product type to Enterprise Session Border Controller as shown below.

To configure product type, type in setup product in the terminal

```
OracleESBC# setup product

WARNING:

Alteration of product alone or in conjunction with entitlement

changes will not be complete until system reboot

Last Modified 2021-11-16 16:15:17

1 : Product : Enterprise Session Border Controller

Enter 1 to modify, d' to display, 's' to save, 'q' to exit. [s]:
```

Enable the features for the ESBC using the setup entitlements command as shown

Save the changes and reboot the SBC.

| Entitlements for Enterprise Session Border Controller<br>Last Modified: Never                                                                                                    |  |
|----------------------------------------------------------------------------------------------------|--|
| 1 : Session Capacity: 02 : Advanced:3 : Admin Security:4 : Data Integrity (FIPS 140-2):5 : Transcode Codec AMR Capacity: 06 : Transcode Codec AMRWB Capacity: 07 : Transcode Codec EVRC Capacity: 08 : Transcode Codec EVRCB Capacity: 09 : Transcode Codec EVRCB Capacity: 09 : Transcode Codec EVS Capacity: 010: Transcode Codec OPUS Capacity: 0 |  |
| 11: Transcode Codec SILK Capacity : 0                                                                                                    |  |
| Enter 1 - 11 to modify, d' to display, 's' to save, 'q' to exit. [s]: 1<br>Session Capacity (0-128000) : 500                                                                                                    |  |
| Enter 1 - 11 to modify, d' to display, 's' to save, 'q' to exit. [s]: 3                                                                                                    |  |
| **************************************                                                                                                    |  |
| Enter 1 - 11 to modify, d' to display, 's' to save, 'q' to exit. [s]: 5                                                                                                    |  |
| Transcode Codec AMR Capacity (0-102375) : 50                                                                                                    |  |
| Enter 1 - 11 to modify, d' to display, 's' to save, 'q' to exit. [s]: 2                                                                                                    |  |
| Advanced (enabled/disabled) : enabled                                                                                                    |  |
| Enter 1 - 11 to modify, d' to display, 's' to save, 'q' to exit. [s]: 10                                                                                                    |  |
| Transcode Codec OPUS Capacity (0-102375) : 50                                                                                                    |  |
| Enter 1 - 11 to modify, d' to display, 's' to save, 'q' to exit. [s]: 11                                                                                                    |  |
| Transcode Codec SILK Capacity (0-102375) : 50                                                                                                    |  |

1111111

The SBC comes up after reboot and is now ready for configuration.

Navigate to configure terminal->system->http-server-config.

Enable the http-server-config to access the SBC using Web GUI. Save and activate the config.

| OracleESBC(http-server)# show |   |                     |
|-------------------------------|---|---------------------|
| http-server                   |   |                     |
| name                          |   | webServerInstance   |
| state                         |   | enabled             |
| realm                         |   |                     |
| ip-address                    |   |                     |
| http-state                    |   | enabled             |
| http-port                     |   | 80                  |
| https-state                   |   | disabled            |
| https-port                    |   | 443                 |
| http-interface-list           | Ĩ | REST, GUI           |
| http-file-upload-size         |   | 0                   |
| tls-profile                   |   |                     |
| auth-profile                  |   |                     |
| last-modified-by              |   | admin@73.69.242.156 |
| last-modified-date            |   | 2021-11-16 16:19:41 |
|                               |   |                     |
| OracleESBC(http-server)#      |   |                     |
|                               |   |                     |

# 6.2 Configure SBC using Web GUI

In this app note, we configure SBC using the WebGUI.

The Web GUI can be accessed through the URL http://<SBC MGMT IP>.

| ORACLE<br>Enterprise Session Border Controller | Sign in to E-SBC         Enter your details below         Username         Password         Required |
|------------------------------------------------|----------------------------------------------------------------------------------------------------|

The username and password is the same as that of CLI.

| lighest task CPU usage                                               |                                                                                              | Current memory usage |                   | Historical memory usage                                                               |                                                               |
|----------------------------------------------------------------------|----------------------------------------------------------------------------------------------|----------------------|-------------------|---------------------------------------------------------------------------------------|---------------------------------------------------------------|
| 100<br>80<br>60<br>60<br>60<br>60<br>60<br>60<br>60<br>60<br>60<br>6 | <ul> <li>sipd03</li> <li>tSSH-1</li> <li>tConsole</li> <li>atcpd01</li> <li>xserv</li> </ul> | 20.0%                | Allocated<br>Free | 3.235M<br>3.235M<br>3.233M<br>3.233M<br>3.232M<br>00000000000000000000000000000000000 | <ul> <li>Memory usage (</li> <li>Trend (rate:4.04)</li> </ul> |
| Jarms                                                                |                                                                                              |                      |                   |                                                                                       |                                                               |

Navigate to Configuration as shown below, to configure the SBC.

| terefore an    |             | 10-01 (M)                             | Dashboard                                             | Configuration | Monitor and Trace | Widgets  | System |
|----------------|-------------|---------------------------------------|-------------------------------------------------------|---------------|-------------------|----------|--------|
| Configuration  | View Config | uration Q                             |                                                       |               | Discard           | 😟 Verify | B Save |
| media-manager  | Þ           | Configuration Objects                 |                                                       |               |                   |          |        |
| security       | •           |                                       |                                                       |               |                   |          |        |
| session-router | •           | Name                                  | Description                                           |               |                   |          |        |
| system         |             | access-control                        | Configure a static or dynamic access control list     |               |                   |          |        |
| system         |             | account-config                        | Configure Quality of Service accounting               |               |                   |          | _      |
|                |             | authentication-profile                | Configure authentication profile                      |               |                   |          |        |
|                |             | certificate-record                    | Create, generate, and import a certificate            |               |                   |          |        |
|                |             | class-policy                          | Configure classification profile policies             |               |                   |          |        |
|                |             | codec-policy                          | Create and apply a codec policy to a realm and an age | nt            |                   |          |        |
|                |             | filter-config                         | Create a custom filter for SIP monitor and trace      |               |                   |          |        |
|                |             | fraud-protection                      | Configure fraud protection                            |               |                   |          |        |
|                |             | host-route                            | Insert entries into the routing table                 |               |                   |          |        |
| Show All       |             | btto clipat<br>Displaying 1 - 9 of 40 | Configure on UTTO client                              |               |                   |          | •      |

Kindly refer to the GUI User Guide given below for more information.

https://docs.oracle.com/en/industries/communications/enterprise-session-bordercontroller/8.4.0/webgui/esbc\_scz840\_webgui.pdf

The expert mode is used for configuration.

**Tip:** To make this configuration simpler, one can directly search the element to be configured, from the Objects tab available.

### 6.3 Configure system-config

To configure system level functionality for the OCSBC, you must first enable the system-config

Navigate to system->system-config ACLI Path: config t->system->system-config

Note: The following parameters are optional but recommended for system config

- Hostname
- Description
- Location
- Default Gateway (recommended being the same as management interface gateway)

| OracleESBC SCZ8.4.0 | Patch 8 (Build 485)                   |                | Dashboard | Configuration | Monitor and Trace | Widgets  | System     |
|---------------------|---------------------------------------|----------------|-----------|---------------|-------------------|----------|------------|
| Configuration View  | Configuration                         |                |           |               | Discard           | 😧 Verify | 🖹 Save     |
| host-route          | Add System Config                     |                |           |               |                   | Show Cor | figuration |
| http-client         |                                       |                |           |               |                   |          |            |
| http-server         | Hostname                              | OracleSBC      |           |               |                   |          | - 1        |
| network-interface   | Description                           |                |           |               |                   |          |            |
| ntp-config          |                                       |                |           |               |                   |          |            |
| phy-interface       | Location                              | Burlington, MA |           |               |                   |          |            |
| redundancy-config   | Mib System Contact                    |                |           |               |                   |          |            |
| snmp-community      | Mib System Name                       |                |           |               |                   |          |            |
| spl-config          | Mib System Location                   |                |           |               |                   |          |            |
| system-config       | Acp TLS Profile                       | <b>v</b>       |           |               |                   |          |            |
| trap-receiver       | · · · · · · · · · · · · · · · · · · · |                |           |               |                   |          | -          |
| Show All            | ОК                                    | Delete         |           |               |                   |          |            |

1111111

Please enter the default gateway value in the system config page.

| OracleESBC SCZ8.4.0 Patch 8 (Bo | uild 485)         |                | Dashboard       | Configuration | Monitor and Trace | Widgets  | System     |
|---------------------------------|-------------------|----------------|-----------------|---------------|-------------------|----------|------------|
| Configuration View Configurat   | tion Q            |                |                 |               | Discard           | 😧 Verify | 🖹 Save     |
| fraud-protection                | Add System Config |                |                 |               |                   | Show Cor | figuration |
| host-route                      |                   |                |                 |               |                   |          |            |
| http-client                     | Options           |                |                 |               |                   |          |            |
| http-server                     | Call Trace        | enable         |                 |               |                   |          |            |
| network-interface               | Default Gateway   | 10.138.194.129 |                 |               |                   |          |            |
| ntp-config                      | Restart           | 🖌 enable       | -               |               |                   |          |            |
| phy-interface                   | Telnet Timeout    | 0              | (Range: 065535) |               |                   |          |            |
| redundancy-config               | Console Timeout   | 0              | (Range: 065535) |               |                   |          |            |
| snmp-community                  | HTTP Timeout      | 5              | (Range: 020)    |               |                   |          |            |
| spl-config                      | Alarm Threshold   |                |                 |               |                   |          | -1         |
| system-config                   |                   |                |                 |               |                   |          |            |
| trap-receiver                   |                   |                | (1)             |               |                   |          | -          |
| Show All                        | ОК                | Delete         |                 |               |                   |          |            |

## 6.4 Configure Physical Interface values

To configure physical Interface values, navigate to System->phy-interface.

ACLI Path: config t->system->phy-interface

Please configure phy-interface M00 for Five9 side and M10 for SIPTrunk side.

| Parameter Name | Five9 (M00) | SIPTrunk (M10) |
|----------------|-------------|----------------|
| Slot           | 0           | 1              |
| Port           | 0           | 0              |
| Operation Mode | Media       | Media          |

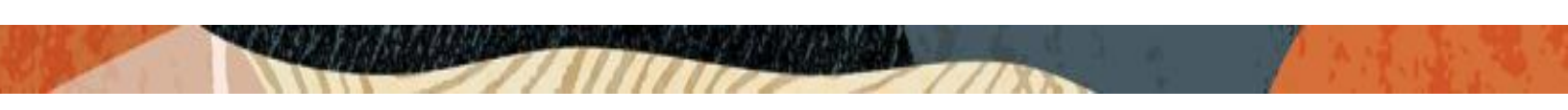

Configure **M00** interface as per example shared below.

| OracleESBC SCZ8.4.0 Patch 8 | (Build 485)         |          |   | Dashboard     | Configuration |
|-----------------------------|---------------------|----------|---|---------------|---------------|
| Configuration View Configu  | uration Q           |          |   |               |               |
| fraud-protection            |                     |          |   |               |               |
| host-route                  |                     |          |   |               |               |
| http-client                 | Name                | M00      |   |               |               |
| http-server                 | Operation Type      | Media    | • |               |               |
| network-interface           | Port                | 0        | ( | Range: 05 )   |               |
| ntp-config                  | Slot                | 0        | ( | Range: 02 )   |               |
| phy-interface               | Virtual Mac         |          |   |               |               |
| redundancy-config           | Admin State         | 🖌 enable |   |               |               |
| snmp-community              | Auto Negotiation    | 🖌 enable |   |               |               |
| spl-config                  | Duplex Mode         | FULL     | • |               |               |
| system-config               | Speed               | 100      | • |               |               |
| trap-receiver               | Wancom Health Score | 50       | ( | Range: 0100 ) |               |
| Show All                    | 0                   | Back     |   |               |               |

Configure M10 interface as per example shared below.

| OracleESBC SCZ8.4.0 Patch 8 (Bu  | ild 485)            |          | Dashboard      | Configuration | Mo |
|----------------------------------|---------------------|----------|----------------|---------------|----|
| Configuration View Configuration | ion Q               |          |                |               |    |
| fraud-protection                 |                     |          |                |               |    |
| host-route                       | Add Phy Interface   |          |                |               |    |
| http-client                      | Name                | M10      |                |               |    |
| http-server                      | Operation Type      | Media 💌  |                |               |    |
| network-interface                | Port                | 0        | (Range: 05)    |               |    |
| ntp-config                       | Slot                | 1        | (Range: 02)    |               |    |
| phy-interface                    | Virtual Mac         |          |                |               |    |
| redundancy-config                | Admin State         | ✓ enable |                |               |    |
| snmp-community                   | Auto Negotiation    | ✓ enable |                |               |    |
| spl-config                       | Duplex Mode         | FULL 🔻   |                |               |    |
| system-config                    | Speed               | 100 💌    |                |               |    |
| trap-receiver                    | Wancom Health Score | 50       | (Range: 0.100) |               |    |
| Show All                         | ОК                  | Back     |                |               |    |

## 6.5 Configure Network Interface values

To configure network-interface, Navigate to system->Network-Interface.

ACLI Path: config t->system->network-interface

The table below lists the parameters, to be configured for both the interfaces.

Note: The provided network IP addresses are given for example purpose only.

In this Setup, we are using Google Public DNS to resolve the DNS names to IP Addresses.

| Parameter Name | Five9                        | SIPTrunk      |
|----------------|------------------------------|---------------|
|                |                              |               |
| Name           | MOO                          | M10           |
| Host Name      | solutionslab.cgbubedford.com |               |
| IP address     | 172.16.36.101                | 192.168.1.150 |
| Netmask        | 255.255.255.192              | 255.255.255.0 |
| Gateway        | 172.16.36.65                 | 192.168.1.1   |
| dns-ip-primary | 6.6.6.6                      |               |
| dns-ip-backup1 | 6.6.6.4                      |               |
| Dns-domain     | solutionslab.cgbubedford.com |               |

Configure network interface **M00** as below.

| OracleESBC SC28.4.0 Patch 8 (Build 48 | 15) |                       |                              |                  | Dashboard | Configuration |
|---------------------------------------|-----|-----------------------|------------------------------|------------------|-----------|---------------|
| Configuration View Configuration      | Q   |                       |                              |                  |           |               |
| media-manager                         | Þ   | Add Network Interface |                              |                  |           |               |
| security                              | Þ   | Name                  | M00 v                        |                  |           |               |
| session-router                        | •   | Sub Port Id           | 0                            | (Range: 0.4095)  |           |               |
| system                                | *   | Description           |                              |                  |           |               |
| fraud-protection                      |     |                       |                              |                  |           |               |
| host-route                            |     |                       |                              |                  |           |               |
| http-client                           |     | Hostname              | solutionslab.cgbubedford.com |                  |           |               |
| http-server                           |     | IP Address            | 172.16.36.101                |                  |           |               |
| network-interface                     |     | Pri Utility Addr      |                              |                  |           |               |
| nto-config                            |     | Sec Utility Addr      |                              |                  |           |               |
| phy-interface                         |     | Netmask               | 255.255.255.192              |                  |           |               |
| redundancu-config                     |     | Gateway               | 172.16.36.65                 |                  |           |               |
| reduitancy comig                      |     | 🖌 Gw Heartbeat        |                              |                  |           |               |
| snmp-community                        |     | State                 | enable                       |                  |           |               |
| spi-config                            |     | Heartbeat             | 0                            | (Range: 065535)  |           |               |
| system-config                         |     | Retry Count           | 0                            | (Range: 065535)  |           |               |
| trap-receiver                         |     | Retry Timeout         | 1                            | (Range: 1_65535) |           |               |
|                                       |     | Health Score          | 0                            | (Range: 0.100)   |           |               |
|                                       |     | DNS IP Primary        | 6.6.6.6                      |                  |           |               |
|                                       |     | DNS IP Backup1        | 6.6.6.4                      |                  |           |               |
|                                       |     | DNS IP Backup2        |                              |                  |           |               |
|                                       |     | DNS Domain            | solutionslab.cgbubedford.com |                  |           |               |
| Show All                              |     | ОКВ                   | ack                          |                  |           |               |

Similarly, configure network interface **M10** as below.

| OracleESBC SC2   | Z8.4.0 Pat | tch 8 (Bu  | ild 485)         |       |               |   |                | Dashboard | Configuration | Mon |
|------------------|------------|------------|------------------|-------|---------------|---|----------------|-----------|---------------|-----|
| Configuration    | View Co    | onfigurati | ion Q            |       |               |   |                |           |               |     |
| media-manager    | ►          | •          | Add Network Inte | rface |               |   |                |           |               |     |
| security         | ►          |            |                  |       |               |   |                |           |               |     |
| session-router   | ►          |            | Name             |       | M10           | • |                |           |               |     |
| system           | •          |            | Sub Port Id      |       | 0             |   | (Range: 04095) |           |               |     |
| fraud-protection | n          | L          | Description      |       |               |   |                |           |               |     |
| host-route       |            |            |                  |       |               |   |                |           |               |     |
| http-client      |            |            | Hostname         |       |               |   |                |           |               |     |
| http-server      |            |            | IP Address       |       | 192.168.1.150 |   |                |           |               |     |
| network-interfac | ce         |            | Pri Utility Addr |       |               |   |                |           |               |     |
| ntp-config       |            |            | Sec Utility Addr |       |               |   |                |           |               |     |
| phy-interface    |            |            | Netmask          |       | 255.255.255.0 |   |                |           |               |     |
| redundancy-con   | nfig       |            | Gateway          |       | 192.168.1.1   |   |                |           |               |     |
| Show All         |            | *          |                  | ОКВ   | ack           |   |                |           |               |     |

11/1/10

## 6.6 Enable media manager

Media-manager handles the media stack required for SIP sessions on the SBC. Enable the media manager option as below.

In addition to the above config, please set the max and min untrusted signaling values to 1.

Navigate to Media->Manager->Media-Manager ACLI Path: config t->media-manager->media-manager-config

|                               |            |                         |          | Dashboard            | Configuration | Monitor and Trace | Widgets |
|-------------------------------|------------|-------------------------|----------|----------------------|---------------|-------------------|---------|
| 🔅 Wizards 🔻                   | Commands 🔻 |                         |          |                      |               | Save Verify       | Discard |
| media-manager<br>codec-policy | v          | Modify Media Manage     | r        |                      |               |                   |         |
| media-manage                  | r.         | State                   | ✓ enable |                      |               |                   |         |
| media-policy                  |            | Flow Time Limit         | 86400    | (Range: 04294967295) |               |                   |         |
| 1                             |            | Initial Guard Timer     | 300      | (Range: 04294967295) |               |                   |         |
| realm-config                  |            | Subsq Guard Timer       | 300      | (Range: 04294967295) |               |                   |         |
| steering-pool                 |            | TCP Flow Time Limit     | 86400    | (Range: 04294967295) |               |                   |         |
| security                      | ×          | TCP Initial Guard Timer | 300      | (Range: 04294967295) |               |                   |         |
| session-router                | •          | TCP Subsq Guard Timer   | 300      | (Range: 04294967295) |               |                   |         |
| system                        | Þ          | Hnt Rtcp                | enable   |                      |               |                   |         |
|                               |            | Algd Log Level          | NOTICE   |                      |               |                   |         |
|                               |            | Mbcd Log Level          | NOTICE   |                      |               |                   |         |
|                               |            | OK                      | Delete   |                      |               |                   |         |
| Show All                      |            |                         |          |                      |               |                   |         |

| ORACL            | _E Enterprise | Session Border Controller |          |                      |               |                   | a       |
|------------------|---------------|---------------------------|----------|----------------------|---------------|-------------------|---------|
|                  |               |                           |          | Dashboard            | Configuration | Monitor and Trace | Widgets |
| 🚯 Wizards 🔻      | Commands 🔻    |                           |          |                      |               | Save Verify       | Discard |
| media-manager    | <b>~</b> ^    | Modify Media Manager      |          |                      |               |                   |         |
| codec-policy     |               |                           | 1000     | [                    |               |                   |         |
| media-manage     | r             | Media Policing            | ✓ enable |                      |               |                   |         |
| media-policy     |               | Max Arp Rate              | 10       | (Range: 0100)        |               |                   |         |
| media-policy     |               | Max Signaling Packets     | 0        | (Range: 04294967295) |               |                   |         |
| realm-config     |               | Max Untrusted Signaling   | 1        | (Range: 0100)        |               |                   |         |
| steering-pool    |               | Min Untrusted Signaling   | 1        | (Range: 0100)        |               |                   |         |
| security         | •             | Tolerance Window          | 30       | (Range: 04294967295) |               |                   |         |
| session-router   | •             | Untrusted Drop Threshold  | 0        | ( Range: 0100 )      |               |                   |         |
| austern          |               | Trusted Drop Threshold    | 0        | ( Range: 0100 )      |               |                   |         |
| system           | •             | Acl Monitor Window        | 30       | (Range: 53600)       |               |                   |         |
| fraud-protection | n             | Trap On Demote To Deny    | enable   |                      |               |                   |         |
| host-route       |               |                           |          |                      |               |                   |         |
| Show All         |               | ОК                        | Delete   |                      |               |                   |         |

1111111

## 6.7 Enable sip-config

SIP config enables SIP handling in the SBC. Make sure the home realm-id, registrar-domain and registrar-host are configured.

Also, add the options to the sip-config as shown below. To configure sip-config, Go to Session-Router->sip-config and in options, add the below

- inmanip-before-validate
- max-udp-length=0

| OracleESBC SCZ8.4.0 Patch 8 (Bui | ild 485)            |           |   | Dashboard            | Configuration | Monitor and Trace |
|----------------------------------|---------------------|-----------|---|----------------------|---------------|-------------------|
| Configuration View Configuration | on Q                |           |   |                      |               | Discard           |
| session-agent                    | Add SIP Config      |           |   |                      |               |                   |
| session-group                    | State               | ✓ enable  |   |                      |               |                   |
| session-recording-gr             | Dialog Transparency | enable    |   |                      |               |                   |
| session-recording-se             | Home Realm ID       | Five9     | • |                      |               |                   |
| session-translation              | Egress Realm ID     |           | • |                      |               |                   |
| sip-config                       | Nat Mode            | None      | • |                      |               |                   |
| sip-feature                      | Registrar Domain    | *         |   |                      |               |                   |
| sip-interface                    | Registrar Host      | *         |   |                      |               |                   |
| sip-manipulation                 | Registrar Port      | 5060      |   | (Range: 0,102565535) |               |                   |
| sip-monitoring                   | Init Timer          | 500       |   | (Range: 04294967295) |               |                   |
| translation-rules                | Max Timer           | 4000      |   | (Range: 04294967295) |               |                   |
| system                           | Trans Expire        | 32        |   | (Range: 04294967295) |               |                   |
| Show All                         |                     | OK Delete |   |                      |               |                   |

| OracleESBC SCZ8.4.0 Patch 8 (Bu | ıild 485)                |                           | Dashboard           | Configuration | Monito |
|---------------------------------|--------------------------|---------------------------|---------------------|---------------|--------|
| Configuration View Configurati  | ion Q                    |                           |                     |               |        |
| session-agent                   | Add SIP Config           |                           |                     |               |        |
| session-group                   | Red Max Trans            | 10000                     | (Range: 050000)     |               |        |
| session-recording-gr            | Options                  | inmanip-before-validate 🗙 |                     |               |        |
| session-recording-se            |                          | max-udp-length=0 🗙        |                     |               |        |
| session-translation             | SPL Options              |                           |                     |               |        |
| sip-config                      | SIP Message Len          | 4096                      | (Range: 065535)     |               |        |
| sip-feature                     | Enum Sag Match           | enable                    |                     |               |        |
| sip-interface                   | Extra Method Stats       | enable                    |                     |               |        |
| sip-manipulation                | Extra Enum Stats         | enable                    |                     |               |        |
| sip-monitoring                  | Registration Cache Limit | 0                         | (Range: 0999999999) |               |        |
| translation-rules               | Register Use To For Lp   | enable                    |                     |               |        |
| system                          | Refer Src Routing        | enable                    |                     |               |        |
| Show All                        | (                        | OK Delete                 |                     |               |        |

1111111

## 6.8 Configure Realms

Navigate to realm-config under media-manager and configure a realm as shown below. ACLI Path: config t->media-manger->realm-config

The name of the Realm can be any relevant name according to the user convenience. Use the following table as a configuration example for the two realms used in this configuration:

| Config Parameter           | Five9 Realm | SIPTrunk Realm |
|----------------------------|-------------|----------------|
| Identifier                 | Five9       | SIPTrunk       |
| Network Interface          | M00         | M10            |
| Mm in realm                | N           | N              |
| Access Control Trust Level | High        | High           |
| Media Sec policy           | sdespolicy  | RTP            |

In the below case, Realm name is given as Five9 for Five9 Side. Please set the Access Control Trust Level as high for this realm.

| OracleESBC SC2 | 28.4.0 Patch 8 (Bu | ild 485)           |    |                 | Dashboard | Configuration | Monito |
|----------------|--------------------|--------------------|----|-----------------|-----------|---------------|--------|
| Configuration  | View Configurati   | ion Q              |    |                 |           |               |        |
| media-manager  | •                  | Add Realm Confi    | g  |                 |           |               |        |
| codec-policy   |                    |                    |    |                 |           |               |        |
| media-manager  |                    | Identifier         |    | Five9           |           |               |        |
| media-policy   |                    | Description        |    | Realm for Five9 |           |               |        |
| realm-config   |                    |                    |    |                 |           |               |        |
| steering-pool  |                    | Addr Prefix        |    | 0.0.0.0         |           |               |        |
| security       | ►                  | Network Interfaces |    | M00:0 ×         |           |               |        |
| session-router | •                  | Media Realm List   |    |                 |           |               |        |
| system         | •                  |                    |    |                 |           |               |        |
|                |                    | Mm In Realm        |    | 🖌 enable        |           |               |        |
|                |                    | Mm In Network      |    | ✓ enable        |           |               |        |
|                |                    | Mm Same Ip         |    | ✓ enable        |           |               |        |
| Show All       |                    |                    | ОК | Back            |           |               |        |

////

2/11/11/2

| realm-config   |   | Media Policy      | <b>V</b>     |
|----------------|---|-------------------|--------------|
| steering-pool  |   | incluir oncy      | <b>v</b>     |
| security       | • | Media Sec Policy  | sdesPolicy 👻 |
|                |   | RTCP Mux          | enable       |
| session-router | • | Ice Profile       |              |
| system         | • | Teams Fodn        |              |
|                |   |                   |              |
|                |   | Teams Fqdn In Uri | enable       |
|                |   | SDP Inactive Only | enable       |
|                |   | DTLC Cate Drofile |              |

| ORACL                  | Enterprise   | Session Border Controller  |          |                      |               |                   |
|------------------------|--------------|----------------------------|----------|----------------------|---------------|-------------------|
|                        |              |                            |          | Dashboard            | Configuration | Monitor and Trace |
| 🔅 Wizards 🔻            | 🔅 Commands 🔻 |                            |          |                      |               | Save Verify       |
| media-manager          | •            | Add Realm Config           |          |                      |               |                   |
| codec-policy           |              | Out Translationid          |          |                      |               |                   |
| media-manager          |              | In Manipulationid          | <b>.</b> |                      |               |                   |
| media-policy           |              | Out Manipulationid         | <b>v</b> |                      |               |                   |
| realm-config           |              | Average Rate Limit         | 0        | (Range: 04294967295) |               |                   |
| steering-pool          |              | Access Control Trust Level | high 💌   |                      |               |                   |
| security               | •            | Invalid Signal Threshold   | 0        | (Range: 04294967295) |               |                   |
| session-router         | •            | Maximum Signal Threshold   | 0        | (Range: 04294967295) |               |                   |
| system                 | •            | Untrusted Signal Threshold | 0        | (Range: 04294967295) |               |                   |
| fraud-protection       |              | Nat Trust Threshold        | 0        | (Range: 065535)      |               |                   |
| host-route<br>Show All | ~            | OK E                       | ack      |                      |               |                   |

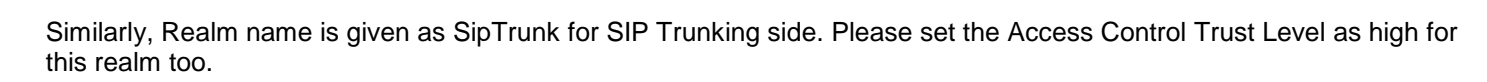

1/1

| OracleESBC SCZ8.4 | 1.0 Patch 8 (Build | 1485)              |     |          | Dashboard | Configuration | Monitor and Trace |
|-------------------|--------------------|--------------------|-----|----------|-----------|---------------|-------------------|
| Configuration     | /iew Configuration | Q                  |     |          |           |               | Discard           |
| media-manager     | •                  | Add Realm Config   | g   |          |           |               |                   |
| codec-policy      |                    |                    |     |          |           |               |                   |
| media-manager     |                    | Identifier         |     | SIPTrunk |           |               |                   |
| media-policy      |                    | Description        |     |          |           |               |                   |
| realm-config      |                    |                    |     |          |           |               |                   |
| steering-pool     |                    | Addr Prefix        |     | 0.0.0.0  |           |               |                   |
| security          | •                  | Network Interfaces |     | M10:0 ×  |           |               |                   |
| session-router    | •                  | Media Realm List   |     |          |           |               |                   |
| system            | •                  |                    |     |          |           |               |                   |
|                   |                    | Mm In Realm        |     | ✓ enable |           |               |                   |
|                   |                    | Mm In Network      |     | ✓ enable |           |               |                   |
|                   |                    | Mm Same Ip         |     | ✓ enable |           |               |                   |
| Show All          |                    |                    | ОКВ | ack      |           |               |                   |

| Configuration | Configuration | ۹                   |           |   |
|---------------|---------------|---------------------|-----------|---|
| media-manager | ~             | Modify Realm Config |           |   |
| codec-policy  |               | Parent Realm        |           | • |
| media-manager |               | DNS Realm           |           | • |
| media-policy  |               | Media Policy        | Weige-Q01 | • |
| realm-config  |               | Media Sec Policy    | RTP       | • |
| steering-pool |               | RTCP Mux            | enable    |   |
| security      | ►             |                     |           |   |

|                  |            |                            |           |   | Dashboard Co           | infiguration Monitor an | nd Tra |
|------------------|------------|----------------------------|-----------|---|------------------------|-------------------------|--------|
| Wizards 🔻        | 🔅 Commands | v                          |           |   |                        | Save                    | Verif  |
| media-manager    | * ^        | Add Realm Config           |           |   |                        |                         |        |
| codec-policy     |            | Out Translationid          |           | v |                        |                         |        |
| media-manager    |            | In Manipulationid          |           | v |                        |                         |        |
| media-policy     |            | Out Manipulationid         |           |   |                        |                         |        |
| realm-config     |            | Average Rate Limit         |           | • | (D                     |                         |        |
| steering-pool    |            | Access Control Trust Level | 0<br>high | * | (Range: 04294967295)   |                         |        |
| security         |            | Invalid Signal Threshold   | 0         |   | (Range: 0, 4294967295) |                         |        |
| session-router   |            | Maximum Signal Threshold   | 0         |   | (Range: 04294967295)   |                         |        |
| system           | v          | Untrusted Signal Threshold | 0         |   | (Range: 04294967295)   |                         |        |
| fraud-protection |            | Nat Trust Threshold        | 0         |   | (Range: 065535)        |                         |        |
| host-route       | ~          | May Endersinte Day Mat     | Back      |   |                        |                         |        |

We have set Access Control Trust Level on the Reams to High as we have static access-control configured and this is a peering environment.

For more information on Access Control Trust Level, please refer to SBC Security guide link given below:

https://docs.oracle.com/en/industries/communications/session-border-controller/8.4.0/security/sbc\_scz840\_security.pdf

#### 6.9 Configuring a certificate for SBC

This section describes how to configure the SBC for both TLS and SRTP communication with Five9.

Five9 supports TLS connections from SBC's for SIP traffic, and SRTP for media traffic. It requires a certificate signed by one of the trusted Certificate Authorities.

This section walks you through how to configure certificate records, create a certificate signing request, and import the necessary certificates into the SBC's configuration. GUI Path: security->certificate-record ACLI Path: config t->security->certificate-record

The process includes the following steps:

- 1) Create a certificate-record "Certificate-record" are configuration elements on Oracle SBC that captures information for a TLS certificate such as common-name, key-size, key-usage etc.
  - SBC 1 certificate-record assigned to SBC
  - Root 1 certificate-record for root cert
- 2) Deploy the SBC and Root certificates on the SBC

#### Step 1 – Creating the certificate record

Go to security->Certificate Record and configure the SBC entity certificate for SBC as shown below. We are creating this certificate for **Five9** Side. Five9 signs the BYOC Cloud endpoints with X.509 certificates issued by DigiCert, a public Certificate Authority.

| OracleESBC SCZ8.4.0 Patch 8 (Build 48 | 35) |                          |                              | Dashboard | Configuration |
|---------------------------------------|-----|--------------------------|------------------------------|-----------|---------------|
| Configuration View Configuration      | Q   |                          |                              |           |               |
| media-manager                         | +   | Add Certificate Record   |                              |           |               |
| security authentication-profile       | *   | Name                     | SBCFive9Cert                 |           |               |
| certificate-record                    |     | Country                  | US                           |           |               |
| tls-global                            |     | State                    | MA                           |           |               |
| tls-profile                           |     | Locality                 | Burlington                   |           |               |
| session-router                        | •   | Organization             | Engineering                  |           |               |
| system                                | •   | Unit                     |                              |           |               |
|                                       |     | Common Name              | solutionslab.cgbubedford.com |           |               |
|                                       |     | Key Size                 | 2048 •                       |           |               |
|                                       |     | Trusted                  |                              |           |               |
|                                       |     | Key Usage List           | ✓ enable                     |           |               |
|                                       |     |                          | legEncipherment X            |           |               |
|                                       |     | Extended Key Usage List  | serverAuth X                 |           |               |
|                                       |     | Key Algor                | rsa v                        |           |               |
|                                       |     | Digest Algor             | sha256 💌                     |           |               |
|                                       |     | Ecdsa Key Size           | p256 ¥                       |           |               |
|                                       |     | Cert Status Profile List |                              |           |               |
|                                       |     | Options                  |                              |           |               |
|                                       |     |                          |                              |           |               |
| Show All                              |     | OK                       | ack                          |           |               |

Follow the same steps and create following intermediate and root certificates.

- DigiCert Root CA: This certificate is always required for Five9.
- DigiCert Intermidiate Cert (this is optional only required if your server certificate is signed by an intermediate)

The table below specifies the parameters required for certificate configuration. Modify the configuration according to the certificates in your environment.

| Parameter                       | DigicertInter                        | DigiCertRoot                        |
|---------------------------------|--------------------------------------|-------------------------------------|
| Common-<br>name                 | DigiCert SHA2<br>Secure Server<br>CA | DigiCert Global Root CA             |
| Key-size                        | 2048                                 | 2048                                |
| Key-usage-<br>list              | digitalSignature<br>keyEncipherment  | digitalSignature<br>keyEncipherment |
| Extended-<br>key-usage-<br>list | serverAuth                           | serverAuth                          |
| key-algor                       | rsa                                  | rsa                                 |
| digest-<br>algor                | sha256                               | sha256                              |

#### Step 2 – Generating a certificate signing request

Please note – certificate signing request is only required to be executed for SBC Certificate – not for the root/intermediate certificates.

- Select the certificate and generate certificate on clicking the "Generate" command.
- The Step must be performed for SBCFive9Cert.
- Please copy/paste the text that is printed on the screen as shown below and upload to your CA server for signature.

| OracleESBC SC28.4.0 Patch 8 (Build 485 | ) |          |            |                                              |         |   |       |            | D            | Dashboard Configuration | Monitor and Trace | Widgets        | System |
|----------------------------------------|---|----------|------------|----------------------------------------------|---------|---|-------|------------|--------------|-------------------------|-------------------|----------------|--------|
| Configuration View Configuration       | Q |          |            |                                              |         |   |       |            |              |                         | Discard           | 😢 Verify       | 🖹 Save |
| media-manager                          | • | Certific | ate R      | ecord                                        |         |   |       |            |              |                         |                   |                |        |
| security                               | • |          |            |                                              |         |   |       |            |              |                         |                   |                |        |
| authentication-profile                 |   | D t      | <u>ئ</u> 1 | L 🛃 📧 PKCS12                                 | / 6 8 8 |   |       |            |              |                         | Search            |                | Q      |
| certificate-record                     |   | Action   | Sel        | Name                                         | Country | 5 | State | Locality   | Organization | Unit                    | Common Na         | ne             |        |
| tis-global                             |   | -        |            | DigiCertInter                                | US      | 1 | AM    | Burlington | Engineering  |                         | DiglCert SHA      | 2 Secure Serve | er CA  |
| tls-profile<br>session-router          | • | :        |            | DigiCertRoot                                 | US      | , | AM    | Burlington | Engineering  |                         | DigiCert Glob     | al Root CA     |        |
| system                                 | • | :        | •          | SBCFive9Cert<br>Edit                         | US      | 1 | AM    | Burlington | Engineering  |                         | solutionslab.     | gbubedford.co  | om     |
|                                        |   |          |            | Copy<br>Delete<br>Generate<br>Import<br>Sort | •       |   |       |            |              |                         |                   |                |        |

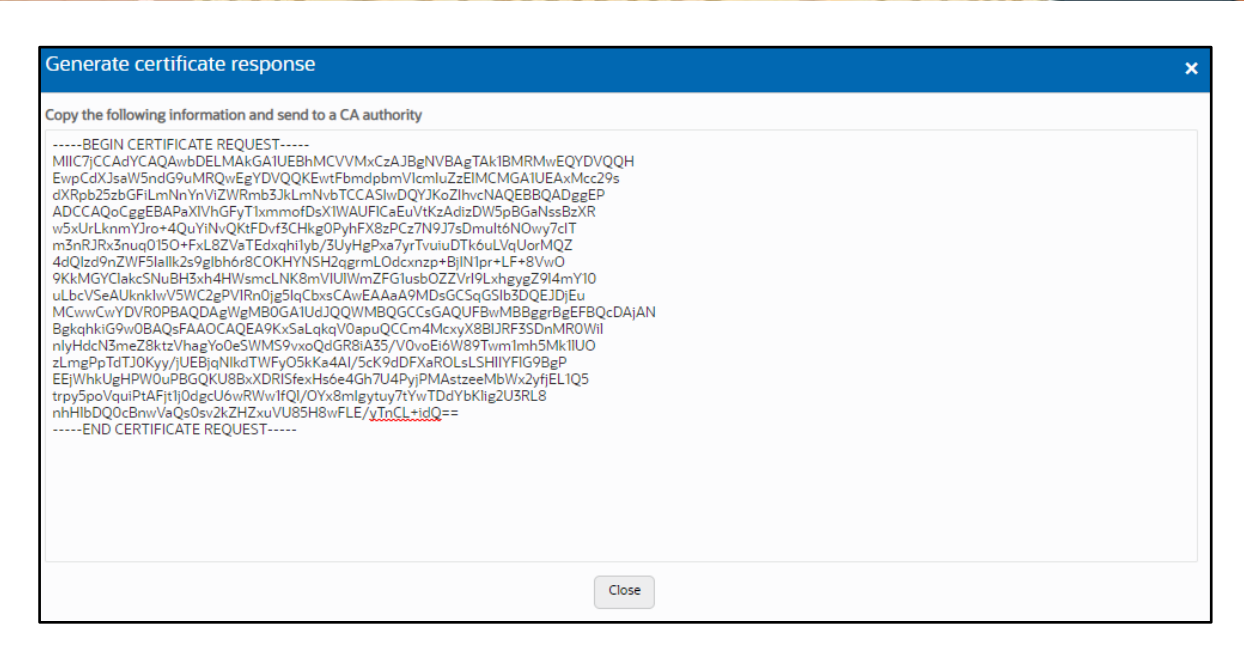

• Also note, at this point, a save and activate is required before you can import the certificates to each certificate record created above.

#### Step 3 – Deploy SBC & root/intermediate certificates

Once certificate signing request have been completed - import the signed certificate to the SBC.

Please note – all certificates including root and intermediate certificates are required to be imported to the SBC. Once done, issue **save/activate** from the WebGUI

| OracleESBC SC28.4.0 Patch 8 (Build 48) | 9 |           |       |                                            |         |       |            | Dashboard Configuration | n Monitor an | nd Trace | Widgets         | System |
|----------------------------------------|---|-----------|-------|--------------------------------------------|---------|-------|------------|-------------------------|--------------|----------|-----------------|--------|
| Configuration View Configuration       | Q |           |       |                                            |         |       |            |                         |              | Discard  | Ø Verify        | 🖹 Save |
| media-manager                          | • | Certifica | ate R | ecord                                      |         |       |            |                         |              |          |                 |        |
| security                               | * |           |       |                                            |         |       |            |                         |              |          |                 |        |
| authentication-profile                 |   |           |       |                                            |         |       |            |                         |              |          |                 |        |
| certificate-record                     |   | D, đ      | ±     | PKCS12                                     | / 6 8   | ₽, ⊻  |            |                         | Search       |          |                 | Q      |
|                                        |   | Action    | Sel   | Name                                       | Country | State | Locality   | Organization            | Unit         |          | Common Nam      | 1e     |
| tis-global                             |   |           |       | DigiCertInter                              | us      | ма    | Burlington | Engineering             |              |          | DigiCert SHA2   | Secu   |
| session-router                         | Þ | :         |       | DigiCertRoot                               | US      | МА    | Burlington | Engineering             |              |          | DigiCert Globa  | 1 Roo  |
| system                                 | Þ | :         | •     | SBCFive9Cert                               | us      | МА    | Burlington | Engineering             |              |          | solutionslab.cg | gbube  |
|                                        |   |           |       | Copy<br>Delete<br>Genera<br>Import<br>Sort | ite     |       |            |                         |              |          |                 |        |

| Import Certificate |                                         | × |
|--------------------|-----------------------------------------|---|
| Format             | try-all 💌                               |   |
| Import Method      | <ul> <li>File</li> <li>Pøste</li> </ul> |   |
| Certificate File   | ⊥ Upload No file chosen.                |   |
|                    |                                         |   |
|                    |                                         |   |
|                    | Import Cancel                           |   |

Repeat the steps for the following certificates:

- DigiCertInter
- DigiCertRoot.

At this stage, all the required certificates have been imported to the SBC for Five9.

#### 6.10 TLS-Profile

A TLS profile configuration on the SBC allows specific certificates to be assigned.

Go to security-> TLS-profile config element and configure the tls-profile as shown below. ACLI Path: config t->security->tls-profile

The below is the TLS profile configured for Five9 side.

| OracleESBC SCZ8.4.0 Pat | ch 8 (Build 485)        | Dashi           | oard | Configuration | Monitor and Trace | Widgets  | System |
|-------------------------|-------------------------|-----------------|------|---------------|-------------------|----------|--------|
| Configuration View Co   | onfiguration Q          |                 |      |               | Discard           | 😧 Verify | 🕒 Save |
| media-manager 🕨 🕨       | Add TLS Profile         |                 |      |               |                   |          |        |
| security 🔻              |                         |                 |      |               |                   |          | *      |
| authentication-pr       | Name                    | TLSFive9        |      |               |                   |          |        |
| certificate-record      | End Entity Certificate  | SBCFive9Cert    | •    |               |                   |          | - 1    |
| tls-global              | Trusted Ca Certificates | DigiCertRoot 🗙  |      |               |                   |          |        |
| tls-profile             |                         | DigiCertInter 🗙 |      |               |                   |          | - 1    |
| session-router          | Cipher List             | DEFAULT 🗙       |      |               |                   |          |        |
| system                  | Verify Depth            | 10              |      | (Range: 010)  |                   |          |        |
|                         | Mutual Authenticate     | ✓ enable        |      |               |                   |          |        |
|                         | TLS Version             | tlsv12          | •    |               |                   |          |        |
|                         | Options                 |                 |      |               |                   |          | -      |
| Show All                | ОК                      | Back            |      |               |                   |          |        |

#### 6.11 Configure SIP Interfaces

Navigate to sip-interface under session-router and configure the sip-interface as shown below. ACLI Path: config t->session-router->sip-interface

Please configure the below settings under the sip-interface.

- Tls-profile needs to match the name of the tls-profile previously created.
- Set allow-anonymous to agents-only to ensure traffic to this sip-interface only comes from the particular Session agents added to the SBC.

Below is the sip-interface Configured for Five9 side.

|  | 1 1 1 1 1 1 1 |  |
|--|---------------|--|
|  |               |  |

| OracleESBC SCZ    | 28.4.0 Patch 8 (Build 48 | 35)        |           |         |               |          |      |                    |             |                 | Dashboard | Configuration | Monitor and Trace | Widgets  | Syste     |
|-------------------|--------------------------|------------|-----------|---------|---------------|----------|------|--------------------|-------------|-----------------|-----------|---------------|-------------------|----------|-----------|
| Configuration     | View Configuration       | Q          |           |         |               |          |      |                    |             |                 |           |               | Discard           | Ø Verify |           |
| media-manager     |                          | •          | Modif     | y SIP I | nterface      |          |      |                    |             |                 |           |               |                   | Show Con | figuratio |
| security          |                          | - <b>F</b> |           |         |               |          |      |                    |             |                 |           |               |                   |          |           |
| session-router    |                          |            | State     |         |               | ✓ enable |      |                    |             |                 |           |               |                   |          |           |
| access-control    |                          | - 1        | Realm ID  | 0       |               | Five9    | v    |                    |             |                 |           |               |                   |          |           |
| account-config    |                          | - 1        | Descripti | ion     |               |          |      |                    |             |                 |           |               |                   |          |           |
| filter-config     |                          | - 1        |           |         |               |          |      |                    |             |                 |           |               |                   |          |           |
| Idap-config       |                          |            | SIP Ports | 5       |               |          |      |                    |             |                 |           |               |                   |          |           |
| local-policy      |                          | - 1        | D         | 1       | 6 0           |          |      |                    |             |                 |           |               |                   |          |           |
| local-routing-cor | nfig                     | - 1        | Action    | Sel     | Address       |          | Port | Transport Protocol | TLS Profile | Allow Anonymous |           | Multi Hom     | e Addrs           |          |           |
| media-profile     |                          | - 1        | :         |         | 172.16.36.101 |          | 5061 | TLS                | TLSFive9    | all             |           |               |                   |          |           |
| session-agent     |                          | - 1        |           |         |               |          |      |                    |             |                 |           |               |                   |          |           |
| session-group     |                          |            |           |         |               |          |      |                    |             |                 |           |               |                   |          |           |

Similarly, Configure sip-interface for the SIPTrunk side as below:

| OracleESRC SC28 4 0 Patch 8 (Build 485) |                      | SIP interface object o | changes saved successfully. |                    | X Dashboard     | Configuration | Monitor and Trace | Widgets  | Syste      |
|-----------------------------------------|----------------------|------------------------|-----------------------------|--------------------|-----------------|---------------|-------------------|----------|------------|
| Configuration View Configuration Q      |                      |                        |                             |                    |                 | -             | Discard           | 😧 Verify |            |
| media-manager                           | Modify SIP Interface |                        |                             |                    |                 |               |                   | Show Con | nfiguratio |
| security                                | State                | ✓ enable               |                             |                    |                 |               |                   |          |            |
| access-control                          | Realm ID             | SIPTrunk               | *                           |                    |                 |               |                   |          |            |
| account-config                          | Description          |                        |                             |                    |                 |               |                   |          |            |
| filter-config                           |                      |                        |                             |                    |                 |               |                   |          |            |
| Idap-config                             | SIP Ports            |                        |                             |                    |                 |               |                   |          |            |
| local-policy                            | D. / G 🗎             |                        |                             |                    |                 |               |                   |          |            |
| local-routing-config                    | Action Sel Address   | 1                      | Port                        | Transport Protocol | Allow Anonymous | Multi Hom     | e Addrs           |          |            |
| media-profile                           | 192.168.1.150        |                        | 5060                        | UDP                | all             |               |                   |          |            |
| session-agent                           | 192.168.1.150        |                        | 5060                        | TCP                | all             |               |                   |          |            |
| session-group                           |                      |                        |                             |                    |                 |               |                   |          |            |

Once sip-interface is configured - the SBC is ready to accept traffic on the allocated IP address.

#### 6.12 Configure session-agent

Session-agents are config elements, which are trusted agents who can send/receive traffic from the SBC with direct access to trusted data path.

Navigate to session-router->Session-Agent ACLI Path: config t->session-router->session-agent

Configure two session-agents for Five9 with following parameters.

- hostname and IP address both same as "162.213.103.36 / 208.69.30.39"
- port to 5061
- realm-id needs to match the realm created for Five9
- transport set to "staticTLS"
- ping-method send OPTIONS message to Five9 to check health
- ping-interval to 30 sec

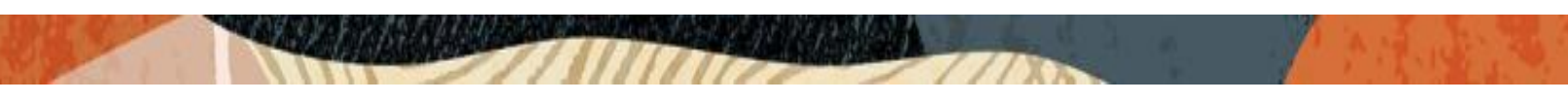

## **Five9 Session Agent 1**

| OracleESBC SCZ8.4.0 Pate | ch 8 (Build 485)  |                | Dashboard | Configuration  | Monitor and Trace | Widgets  | System |
|--------------------------|-------------------|----------------|-----------|----------------|-------------------|----------|--------|
| Configuration View Co    | nfiguration Q     |                |           |                | Discard           | 😧 Verify | 🖹 Save |
| media-manager 🕨 🌋        | Add Session Agent |                |           |                |                   |          |        |
| security 🕨               |                   |                |           |                |                   |          | *      |
| session-router 🔻         | Hostname          | 162.213.103.36 |           |                |                   |          |        |
| access-control           | IP Address        | 162.213.103.36 |           |                |                   |          |        |
| account-config           | Port              | 5061           |           | (Range: 0,1025 | 65535)            |          |        |
| filter-config            | State             | ✓ enable       |           |                |                   |          |        |
| liden eestin             | App Protocol      | SIP            | •         |                |                   |          |        |
| idap-coning              | Арр Туре          |                | -         |                |                   |          |        |
| local-policy             |                   |                | •         |                |                   |          |        |
| local-routing            | Transport Method  | StaticTLS      | •         |                |                   |          |        |
|                          | Realm ID          | Five9          | •         |                |                   |          |        |
| media-profile            | Egress Realm ID   |                |           |                |                   |          |        |
| session-agent            | -0                |                | •         |                |                   |          | -      |
| Show All                 | ок                | Back           |           |                |                   |          |        |

## Five9 Session Agent 2

| OracleESBC SCZ8.   | 4.0 Patch 8 (Build 48 | 35)         |       |              | Dashboard | Configuration  | Monitor and Trace | Widgets  | System |
|--------------------|-----------------------|-------------|-------|--------------|-----------|----------------|-------------------|----------|--------|
| Configuration      | View Configuration    | Q           |       |              |           |                | Discard           | 😧 Verify | 🖹 Save |
| media-manager 🕨    | Add Se                | ession Agen | nt    |              |           |                |                   |          |        |
| security 🕨         |                       |             |       |              |           |                |                   |          |        |
| session-router 🔻   | Hostnam               | e           |       | 208.69.30.39 |           |                |                   |          |        |
| access-control     | IP Addres             | is.         |       | 208.69.30.39 |           |                |                   |          |        |
| account-config     | Port                  |             |       | 5061         |           | (Range: 0,1025 | 5535)             |          |        |
| filter-config      | State                 |             |       | ✓ enable     |           |                |                   |          |        |
|                    | App Prot              | ocol        |       | SIP          | •         |                |                   |          |        |
| Idap-config        | App Type              |             |       |              | _         |                |                   |          |        |
| local-policy       |                       |             |       |              | •         |                |                   |          |        |
| local-routing      | Transpor              | t Method    |       | StaticTLS    | •         |                |                   |          |        |
| and the same fills | Realm ID              |             |       | Five9        | •         |                |                   |          |        |
| media-profile      | Egress Re             | ealm ID     |       |              |           |                |                   |          |        |
| session-agent      | -                     |             |       |              | *         |                |                   |          | *      |
| Show All           |                       |             | ОК Ва | eck          |           |                |                   |          |        |

Similarly, Configure the session-agent for SIPTRUNK. Go to session-router->Session-Agent.

- Host name and IP address of SIP Trunk.
- port 5060
- realm-id needs to match the realm created for SIPTRUNK.
- transport set to "UDP"

|                         |                   |             |    |                |                   | -        |        |
|-------------------------|-------------------|-------------|----|----------------|-------------------|----------|--------|
| OracleESBC SCZ8.4.0 Pat | ch 8 (Build 485)  | Dashboar    | rd | Configuration  | Monitor and Trace | Widgets  | System |
| Configuration View Co   | onfiguration Q    |             |    |                | Discard           | 😟 Verify | 🖹 Save |
| media-manager 🕨 🌋       | Add Session Agent |             |    |                |                   |          |        |
| security 🕨              |                   |             |    |                |                   |          |        |
| session-router 🔻        | Hostname          | 68.68.86.86 |    |                |                   |          |        |
| access-control          | IP Address        | 68.68.86.86 |    |                |                   |          |        |
| account-config          | Port              | 5060        |    | (Range: 0,1025 | 55535)            |          |        |
| filter-config           | State             | ✓ enable    |    |                |                   |          |        |
| ldap-config             | App Protocol      | SIP         | •  |                |                   |          |        |
| local-policy            | Арр Туре          |             | •  |                |                   |          |        |
| local-routing           | Transport Method  | UDP         | •  |                |                   |          |        |
| media-profile           | Realm ID          | SIPTrunk    | •  |                |                   |          |        |
| session-agent           | Egress Realm ID   |             | •  |                |                   |          | -      |
| ▼                       |                   |             |    |                |                   |          |        |
| Show All                | ОК                | Back        |    |                |                   |          |        |

## 6.13 Configure session-agent group

A session agent group allows the SBC to create a load-balancing model. Navigate to Session-Router->Session-Group. ACLI Path: config t->session-router->session-group

Please configure the following group for Five9 Session Agents.

| OracleESBC SC  | Z8.4.0 Patch 8 (Build 485) |       | Dashboard                  | Configuration | Monitor and Trace | Widgets  | System |
|----------------|----------------------------|-------|----------------------------|---------------|-------------------|----------|--------|
| Configuration  | View Configuration Q       |       |                            |               | Discard           | 😧 Verify | 🖹 Save |
| media-man 🖻    | *                          |       |                            |               |                   |          |        |
| security 🕨 🕨   | Add Session                | Group |                            |               |                   |          |        |
| session-rou 🔻  | Group Name                 |       | Five9Grp                   |               |                   |          |        |
| access-control | Description                |       |                            |               |                   |          |        |
| account-con    |                            |       |                            |               |                   |          |        |
| filter-config  |                            |       |                            |               |                   |          |        |
| ldap-config    | State                      |       | <ul> <li>enable</li> </ul> |               |                   |          |        |
| local-policy   | App Protocol               |       | SIP                        | •             |                   |          |        |
| local-routin   | Strategy                   |       | Hunt                       | •             |                   |          |        |
| media-profile  | Dest                       |       | 162.213.103.36 🗙           |               |                   |          |        |
| session-agent  |                            |       | 208.69.30.39 🗙             |               |                   |          |        |
| session-group  | Trunk Group                |       |                            |               |                   |          |        |
| session-rec    | Sag Recursion              |       | enable                     |               |                   |          |        |
| session-rec    | Stop Sag Recurse           |       | 401,407                    |               |                   |          |        |
| session-tran   | SIP Recursion Poli         | сy    |                            | •             |                   |          |        |
| sip-config     | -                          | ОК    | Back                       |               |                   |          |        |
| Show All       |                            | UK    | Buck                       |               |                   |          |        |

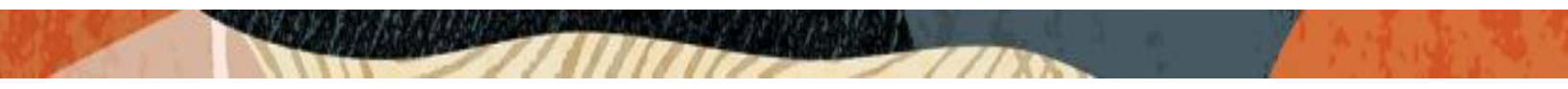

#### 6.14 Configure steering-pool

Steering-pool config allows configuration to assign IP address(s), ports & a realm. They define sets of ports that are used for steering media flows through the OCSBC. These selected ports are used to modify the SDP to cause receiving session agents to direct their media toward this system.

Navigate to GUI Path: media-manger->steering-pool ACLI Path: config t->media-manger->steering-pool

Five9 side Steering pool.

| OracleESBC SCZ | 8.4.0 Patch 8 (Build 48 | 35)               |               |   |                   | Dashboard | Configuration |
|----------------|-------------------------|-------------------|---------------|---|-------------------|-----------|---------------|
| Configuration  | View Configuration      | Q                 |               |   |                   |           |               |
| media-manager  | v                       | Add Steering Pool |               |   |                   |           |               |
| codec-policy   |                         |                   |               |   |                   |           |               |
| media-manager  |                         | IP Address        | 172.16.36.101 |   |                   |           |               |
| media-policy   |                         | Start Port        | 20000         |   | (Range: 0,165535) |           |               |
| realm-config   |                         | End Port          | 40000         |   | (Range: 0,165535) |           |               |
| Coming         |                         | Realm ID          | Five9         | v |                   |           |               |
| steering-pool  |                         | Network Interface |               | 1 |                   |           |               |
| security       | •                       |                   |               | * |                   |           |               |
| session-router | •                       |                   |               |   |                   |           |               |
| system         | •                       |                   |               |   |                   |           |               |

#### SIPTrunk side Steering pool.

| OracleESBC SC2 | 28.4.0 Patch 8 (Build 48) | 5)                |            |   |                   | Dashboard | Configuration |
|----------------|---------------------------|-------------------|------------|---|-------------------|-----------|---------------|
| Configuration  | View Configuration        | Q                 |            |   |                   |           |               |
| media-manager  | •                         | Add Steering Pool |            |   |                   |           |               |
| codec-policy   |                           | IP Address        | 1921681150 |   |                   |           |               |
| media-manager  |                           | Start Dart        |            |   |                   |           |               |
| media-policy   |                           | Start Port        | 20000      |   | (Range: 0,165535) |           |               |
| realm-config   |                           | End Port          | 40000      |   | (Range: 0,165535) |           |               |
|                |                           | Realm ID          | Five9      | • |                   |           |               |
| steering-pool  |                           | Network Interface |            | • |                   |           |               |
| security       | ►                         |                   |            |   |                   |           |               |
| session-router | •                         |                   |            |   |                   |           |               |

## 6.15 Configure local-policy

Local policy config allows the SBC to route calls from one end of the network to the other based on routing criteria.

To configure local-policy, Navigate to Session-Router->local-policy ACLI Path: config t->session-router->local-policy

To route the calls from Five9 side to SIPTrunk side, Use the below local-policy.

| OracleESBC SCZ8.4.0 Patch 8 (B | vild 485) |   |              |        |             |          |        |                |      |         |              | Dashboard | Configuration | Monitor and Trace | Widgets  | Syste |
|--------------------------------|-----------|---|--------------|--------|-------------|----------|--------|----------------|------|---------|--------------|-----------|---------------|-------------------|----------|-------|
| Configuration View Configurat  | ion Q     |   |              |        |             |          |        |                |      |         |              |           |               | Discard           | 😟 Verify |       |
| media-manager                  | •         | ^ | Modify       | Loca   | l Policy    |          |        |                |      |         |              |           |               |                   |          |       |
| security                       | •         |   |              |        |             |          |        |                |      |         |              |           |               |                   |          |       |
| session-router                 | *         |   | From Addr    | ress   |             | * x      |        |                |      |         |              |           |               |                   |          |       |
| access-control                 |           |   | To Address   | s      |             | *×       |        |                |      |         |              |           |               |                   |          |       |
| account-config                 |           |   | Source Rea   | alm    |             | Five9 ¥  |        |                |      |         |              |           |               |                   |          |       |
| filter-config                  |           |   | Descriptio   | 'n     |             |          |        |                |      |         |              |           |               |                   |          |       |
| Idap-config                    |           |   | Description  |        |             |          |        |                |      |         |              |           |               |                   |          |       |
| local-policy                   |           |   |              |        |             |          |        |                |      |         |              |           |               |                   |          |       |
| local-routing-config           |           | Ъ | State        |        |             | ✓ enable |        |                |      |         |              |           |               |                   |          |       |
| media-profile                  |           |   | Policy Prior | vrity  |             | none     |        |                |      |         |              |           |               |                   |          |       |
| session-agent                  |           |   | Policy Attri | ibutes |             |          |        |                |      |         |              |           |               |                   |          |       |
| session-group                  |           |   | D            | / [    | 6 6         |          |        |                |      |         |              |           |               |                   |          |       |
|                                |           |   | Action       | Sel    | Next Hop    | Realm    | Action | Terminate Recu | Cost | State   | App Protocol |           |               | Lookup            | Next Key |       |
| session-recording-group        |           |   |              |        | 68.68.86.86 | SIPTrunk | none   | disabled       | 0    | enabled | SIP          |           |               | single            |          |       |
| session-recording-server       |           |   | •            |        |             |          |        |                |      |         |              |           |               |                   |          |       |

To route the calls from the SIPTrunk side to Five9 side, Use the below local-policy.

| OracleESBC SCZ8.4.0 Patch 8 (Build 485) |                     |            |          |                     |      |         | Dashboard    | Configuration M | Aonitor and Trace | Widgets  | Syste |
|-----------------------------------------|---------------------|------------|----------|---------------------|------|---------|--------------|-----------------|-------------------|----------|-------|
| Configuration View Configuration Q      |                     |            |          |                     |      |         |              |                 | Discard           | Ø Verify | 8     |
| media-manager                           | Modify Local Policy |            |          |                     |      |         |              |                 |                   |          |       |
| security >                              | Even Address        |            |          |                     |      |         |              |                 |                   |          |       |
| session-router 👻                        | From Address        | * X        |          |                     |      |         |              |                 |                   |          |       |
| access-control                          | To Address          | * X        |          |                     |      |         |              |                 |                   |          |       |
| account-config                          | Source Realm        | SIPTrunk 🗙 |          |                     |      |         |              |                 |                   |          |       |
| filter-config                           | Description         |            |          |                     |      |         |              |                 |                   |          |       |
| Idap-config                             |                     |            |          |                     |      |         |              |                 |                   |          |       |
| local-policy                            |                     |            |          |                     |      |         |              |                 |                   |          |       |
| local-routing-config                    | State               | ✓ enable   |          |                     |      |         |              |                 |                   |          |       |
| media-profile                           | Policy Priority     | none       | <b>v</b> |                     |      |         |              |                 |                   |          |       |
| session-agent                           | Policy Attributes   |            |          |                     |      |         |              |                 |                   |          |       |
| session-group                           | D: / C 🖻            |            |          |                     | -    | -       |              |                 |                   |          |       |
| session-recording-group                 | Action Sel Next Hop | Realm      | Action   | Terminate Recursion | Cost | State   | App Protocol | Lookup          | Next Key          |          |       |
| session-recording-server                | sag:Five9Grp        | Five9      | none     | disabled            | 0    | enabled | SIP          | single          |                   |          |       |
| corrigo-translation                     |                     |            |          |                     |      |         |              |                 |                   |          |       |

## 6.16 Configure sdes profile

This is the first element to be configured for media security, where the algorithm and the crypto's to be used are configured.

Navigate to config t ->Security -> Media Security ->sdes profile and create the policy as below. ACLI Path: config t->security->media-security->sdes-profile

| ORACI                   | _€ в     | nterprise | Session Border Controller  |                                                        |           |               |                   |         |
|-------------------------|----------|-----------|----------------------------|--------------------------------------------------------|-----------|---------------|-------------------|---------|
|                         |          |           |                            |                                                        | Dashboard | Configuration | Monitor and Trace | Widgets |
| 🚯 Wizards 🔻             | Com      | mands 👻   |                            |                                                        |           |               | Save Verify       | Discard |
| certificate-reco        | rd<br>ts | ^         | Add Sdes Profile           |                                                        |           |               |                   |         |
| ike                     | Þ        |           | Name                       | SDES                                                   |           |               |                   |         |
| ipsec<br>local-accounts | Þ        |           | Crypto List                | AES_CM_128_HMAC_SHA1_80 X<br>AES_CM_128_HMAC_SHA1_32 X |           |               |                   |         |
| media-security          | ~        |           | Srtp Auth                  | ✓ enable                                               |           |               |                   |         |
| dtls-srtp-pro           | file     | н.        | Srtp Encrypt               | ✓ enable                                               |           |               |                   |         |
| media-sec-p             | olicy    |           | SrTCP Encrypt              | ✓ enable                                               |           |               |                   |         |
| sdes-profile            |          |           | Mki                        | enable                                                 |           |               |                   |         |
| sipura-profil           | ,        | з.        | Egress Offer Format        | same-as-ingress v                                      |           |               |                   |         |
| password-polic          | y        |           | Use Ingress Session Params |                                                        |           |               |                   |         |
| Show All                | D        | *         | ОК                         | Back                                                   |           |               |                   |         |

### 6.17 Configure Media Security Profile

Media-sec-policy instructs the SBC how to handle the SDP received/sent under a realm (RTP, SRTP or any of them).

In this example, we are configuring two media security policies. One to secure and decrypt media toward Five9, the other for non-secure media facing SIPTrunk.

Navigate to config t->Security -> Media Security ->media Sec policy and create the policy as below: ACLI Path: config t->security->media-sec-policy

Create Media Sec policy with name sdesPolicy, which will have the sdes profile, created above.

#### Assign this media policy to Five9 Realm.

|                                      | Session Border Controller |            |   |           |               |                   | ð       |
|--------------------------------------|---------------------------|------------|---|-----------|---------------|-------------------|---------|
|                                      |                           |            |   | Dashboard | Configuration | Monitor and Trace | Widgets |
| 다 Wizards ㅋ 다 Commands ㅋ             |                           |            |   |           |               | Save Verify       | Discard |
| certificate-record  factory-accounts | Add Media Sec Policy      |            |   |           |               |                   |         |
| ike 🕨 🕨                              | Name                      | sdesPolicy |   |           |               |                   |         |
| ipsec 🕨                              | Pass Through              | enable     |   |           |               |                   |         |
| local-accounts                       | Options                   |            |   |           |               |                   |         |
| media-security 🔻                     | Inbound                   |            |   |           |               |                   |         |
| dtls-srtp-profile                    | Profile                   | SDES 🔻     |   |           |               |                   |         |
| media-sec-policy                     | Mode                      | srtp       | v |           |               |                   |         |
| sdes-profile                         | Protocol                  | sdes       | • |           |               |                   |         |
| sipura-profile                       | Hide Egress Media Update  | enable     |   |           |               |                   |         |
| password-policy                      | Outbound                  |            |   |           |               |                   |         |
| Show All                             | ОК                        | Back       |   |           |               |                   |         |

Similarly, Create Media Sec policy with name RTP to convert srtp to rtp for the SIPTRUNK (if the call is encrypted from Five9) which will use only TCP/UDP as transport protocol. Assign this media policy to the SIPTrunk Realm.

| Wizards 👻              | mands 👻 |                          |          |
|------------------------|---------|--------------------------|----------|
| admin-security         | •       | Modify Media Sec Policy  |          |
| auth-params            |         | Name                     | RTP      |
| authentication         |         | Pass Through             | enable   |
| authentication-profile |         | Options                  |          |
| cert-status-profile    |         |                          |          |
| certificate-record     |         | ⊿ Inbound                |          |
| factory-accounts       |         | Profile                  | <b>v</b> |
| 11-2                   |         | Mode                     | rtp 👻    |
| IKe                    | •       | Protocol                 | none 👻   |
| ipsec                  | •       | Hide Egress Media Update | enable   |
| local-accounts         |         |                          |          |
| media-security         | -       |                          |          |
| dtls-srtp-profile      |         | Mode                     | rtn -    |
|                        |         |                          | ith A    |
| media-sec-policy       | *       | ок                       | Back     |
| Show All               |         |                          |          |

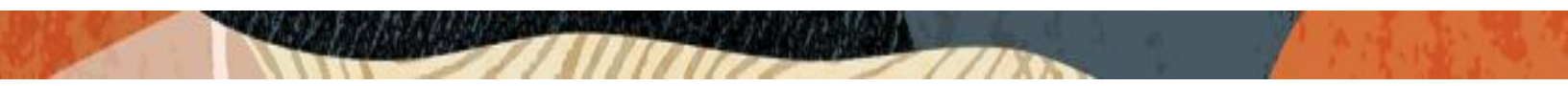

#### 6.18 Access Control

To enhance the security of your Oracle Session Border Controller, we recommend configuration access controls to limit traffic to only trusted IP addresses on all public facing interfaces

GUI Path: session-router/access-control

Please use the example below to configure access controls in your environment for both Five9 IP's, as well as SIP Trunk IP's (if applicable).

| OracleESBC SC28.4.0 Patch 8 (Build 485)                                                                                                    |                               |                |                       | Dashboard | Configuration |
|----------------------------------------------------------------------------------------------------|-------------------------------|----------------|-----------------------|-----------|---------------|
| Configuration View Configuration Q                                                                                                    |                               |                |                       |           |               |
| media-manager                                                                                                    | Add Access Control            |                |                       |           |               |
| security >                                                                                                    |                               |                |                       |           |               |
| session-router v                                                                                                    | Realm ID                      | Five9 v        |                       |           |               |
| access-control                                                                                                    | Description                   | Site-1         |                       |           |               |
| account-config                                                                                                    |                               |                |                       |           |               |
| filter-config                                                                                                    | Source Address                | 162.213.103.36 |                       |           |               |
| Idap-config                                                                                                    | Destination Address           | 0.0.0.0        |                       |           |               |
| local-policy                                                                                                    | Application Protocol          | SIP            |                       |           |               |
| local-routing-config                                                                                                    | Transport Protocol            | ALL            |                       |           |               |
| media-profile                                                                                                    | Access                        | permit 🔻       |                       |           |               |
| session-agent                                                                                                    | Average Rate Limit            | 0              | (Range: 0.100)        |           |               |
| session-group                                                                                                    | Trust Level                   | high 💌         |                       |           |               |
| session-recording-group                                                                                                    | Minimum Reserved Bandwidth    | 0              | (Range: 0.100)        |           |               |
| session-recording-server                                                                                                    | Invalid Signal Threshold      | 0              | (Range: 0.4294967295) |           |               |
| session-translation                                                                                                    | Maximum Signal Threshold      | 0              | (Range: 0.4294967295) |           |               |
|                                                                                                    | Untrusted Signal Threshold    | 0              | (Range: 04294967295)  |           |               |
| sip-config                                                                                                    | Deny Period                   | 30             | (Range: 0.4294967295) |           |               |
| sip-feature                                                                                                    | Nat Trust Threshold           | 0              | (Range: 065535)       |           |               |
| sip-interface                                                                                                    | Max Endpoints Per Nat         | 0              | (Range: 065535)       |           |               |
| sip-manipulation                                                                                                    | Nat Invalid Message Threshold | 0              | (Range: 065535)       |           |               |
| sin-monitoring                                                                                                    | Cac Failure Threshold         | 0              | (Range: 0.4294967295) |           |               |
| translation-rules                                                                                                    | Untrust Cac Failure Threshold | 0              | (Range: 0.4294967295) |           |               |
| The second second |                               |                |                       |           |               |
| Show All                                                                                                    | ОК                            | Back           |                       |           |               |

| OracleESBC SC28.4.0 Patch 8 (Build 485) |                               |              |                       | Dashboard | Configuration |
|-----------------------------------------|-------------------------------|--------------|-----------------------|-----------|---------------|
| Configuration View Configuration Q      |                               |              |                       |           |               |
| media-manager                           | Add Access Control            |              |                       |           |               |
| security >                              |                               |              |                       |           |               |
| session-router 👻                        | Realm ID                      | Five9        |                       |           |               |
| access-control                          | Description                   | Site-2       |                       |           |               |
| account-config                          |                               |              |                       |           |               |
| filter-config                           | Source Address                | 208.69.30.39 |                       |           |               |
| ldap-config                             | Destination Address           | 0.0.0.0      |                       |           |               |
| local-policy                            | Application Protocol          | SIP          |                       |           |               |
| local-routing-config                    | Transport Protocol            | ALL          |                       |           |               |
| media-profile                           | Access                        | permit v     |                       |           |               |
| session-agent                           | Average Rate Limit            | 0            | (Range: 0_100)        |           |               |
| session-group                           | Trust Level                   | high 🔻       |                       |           |               |
| session-recording-group                 | Minimum Reserved Bandwidth    | 0            | (Range: 0.100)        |           |               |
| session-recording-server                | Invalid Signal Threshold      | 0            | (Range: 0.4294967295) |           |               |
| session-translation<br>sip-config       | Maximum Signal Threshold      | 0            | (Range: 04294967295)  |           |               |
|                                         | Untrusted Signal Threshold    | 0            | (Range: 0_4294967295) |           |               |
|                                         | Deny Period                   | 30           | (Range: 0_4294967295) |           |               |
| sip-feature                             | Nat Trust Threshold           | 0            | (Range: 0.65535)      |           |               |
| sip-Interface                           | Max Endpoints Per Nat         | 0            | (Range: 065535)       |           |               |
| sip-manipulation                        | Nat Invalid Message Threshold | 0            | (Range: 065535)       |           |               |
| sip-monitoring                          | Cac Failure Threshold         | 0            | (Range: 0.4294967295) |           |               |
| translation-rules                       | Untrust Cac Failure Threshold | 0            | (Range: 0.4294967295) |           |               |
|                                         |                               |              |                       |           |               |
| Show All                                | OK                            | Back         |                       |           |               |

Notice the trust level on this ACL is set to high. When the trust level on an ACL is set to the same value of as the access control trust level of its associated realm, this creates an implicit deny, so only traffic from IP addresses configured as ACL's with the same trust level will be allowed to send traffic to the SBC. For more information about trust level on ACL's and Realms, please see the SBC Security Guide, Page 3-10

# 7. Existing SBC configuration

If the SBC being used is an existing SBC with functional configuration, following configuration elements are required:

- <u>New realm-config</u>
- Configuring a certificate for SBC Interface
- <u>TLS-Profile</u>
- New sip-interface
- New session-agent
- New session-group
- New steering-pools
- New local-policy
- SDES Profile
- Media-Sec-Policy
- Access Control

Please follow the steps mentioned in the above chapters to configure these elements.

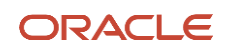

CONNECT WITH US

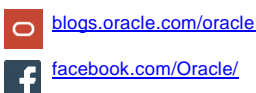

twitter.com/Oracle

oracle.com

Oracle Corporation, World Headquarters 500 Oracle Parkway Redwood Shores, CA 94065, USA

Worldwide Inquiries Phone: +1.650.506.7000 Fax: +1.650.506.7200

Integrated Cloud Applications & Platform Services

Copyright © 2021, Oracle and/or its affiliates. All rights reserved. This document is provided *for* information purposes only, and the contents hereof are subject to change without notice. This document is not warranted to be error-free, nor subject to any other warranties or conditions, whether expressed orally or implied in law, including implied warranties and conditions of merchantability or fitness for a particular purpose. We specifically disclaim any liability with respect to this document, and no contractual obligations are formed either directly or indirectly by this document. This document may not be reproduced or transmitted in any form or by any means, electronic or mechanical, for any purpose, without our prior written permission.

Oracle and Java are registered trademarks of Oracle and/or its affiliates. Other names may be trademarks of their respective owners.

Intel and Intel Xeon are trademarks or registered trademarks of Intel Corporation. All SPARC trademarks are used under license and are trademarks or registered trademarks of SPARC International, Inc. AMD, Opteron, the AMD logo, and the AMD Opteron logo are trademarks or registered trademarks of Advanced Micro Devices. UNIX is a registered trademark of The Open Group. 0615